## Computing

## Wie kann ich Google Street View in Google Maps aktivieren bzw. einschalten?

- Mit Google Street View können Sie z.B. **virtuell** durch verschiedene Straßen laufen und **Gebäude** und **Häuser** betrachten.
- Um Google Street View zu aktivieren, öffnen Sie Google Maps, geben Sie die Adresse ein, die Sie erkunden möchten, und bestätigen Sie mit der Enter-Taste.
- Rechts unten finden Sie ein kleines gelbes Männchen, den sogenannten Pegman.
- Ziehen Sie diesen mit gedrückter Maustaste per **Drag and Drop** auf einen Ort in der **Karte**.
- Ist die **Straße** blau unterlegt, kann diese virtuell betrachtet werden, und die Ansicht wechselt in Google Street View.
- Befindet sich unter Pegman ein grüner Punkt und ein schwarzer Kreis, kann dieser Ort nicht virtuell betrachtet werden (nicht alle Orte und Städte sind bereits von Google Street View erfasst).
- Google Street View **schließen** Sie über die Escape-Taste.

Eindeutige ID: #1446 Verfasser: Christian Steiner Letzte Änderung: 2016-09-13 13:08